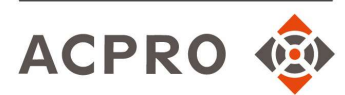

# Consulta de títulos online y descarga de certificados con CSV

Como requisito para poder realizar los cursos de protección radiológica homologados por el Consejo de Seguridad Nuclear, el alumno debe enviar:

#### Su DNI

Esto puede hacerlo bien mediante una fotografía por las dos caras o por un escaneado enviado al correo electrónico de <u>formacion@acpro.es</u>

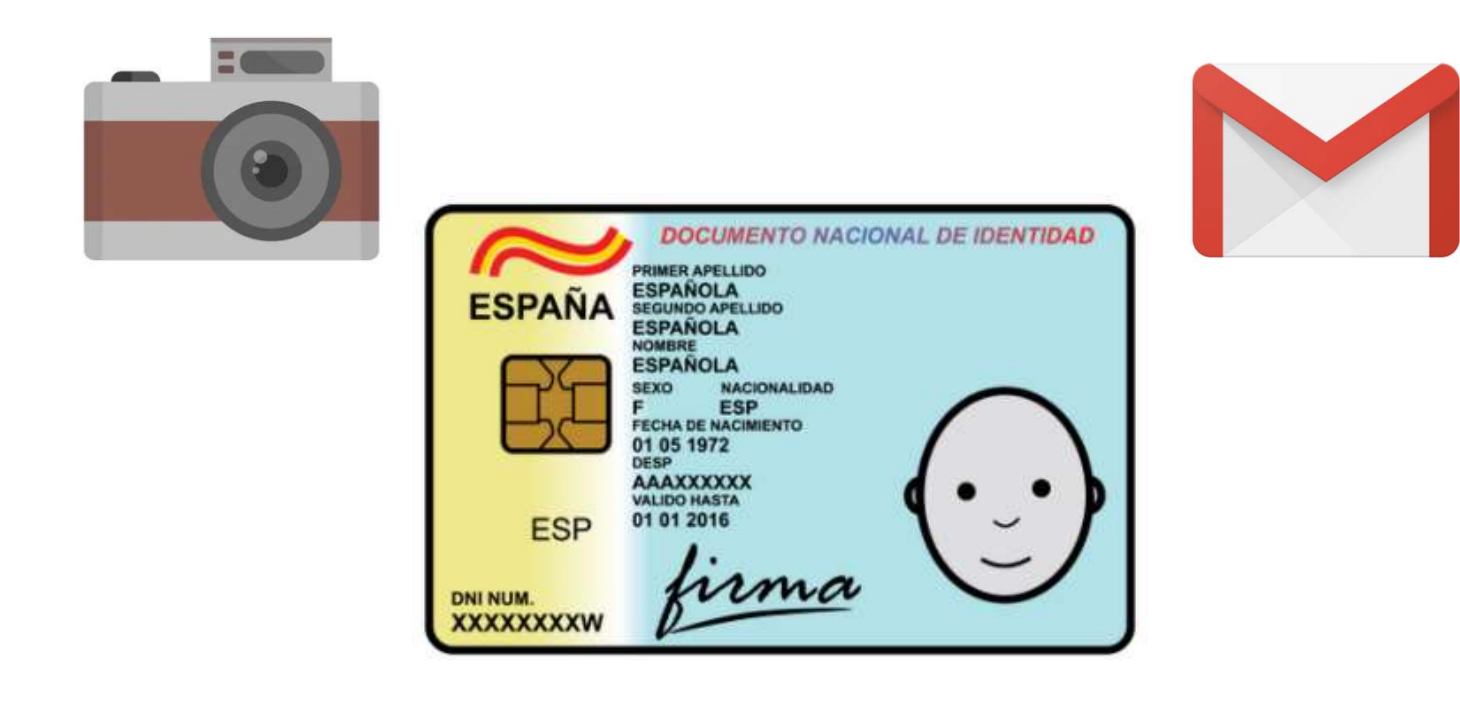

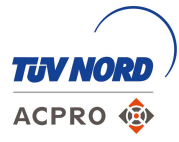

Como requisito para poder realizar los cursos de protección radiológica homologados por el Consejo de Seguridad Nuclear, el alumno debe enviar:

#### \* Su titulación académica

En este caso pueden enviarse dos opciones:

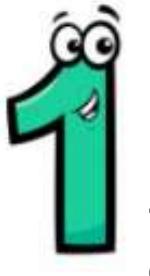

Puede fotocopiarse el título, resguardo, provisional o pago de tasas y llevarse a un ente oficial para que lo compulse: notario, ayuntamiento, centro de estudios, colegio profesional...

Este documento originalmente sellado será el que se deba enviar a la dirección:

Att. ACPRO. División de Formación. C/ Rafael Batlle, 24 08017 Barcelona

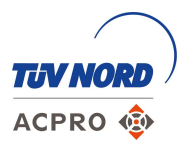

# Muy importante

No se aceptan fotocopias en color! El documento originalmente sellado y firmado será el que deba enviarse a las oficinas de forma física, no por correo electrónico.

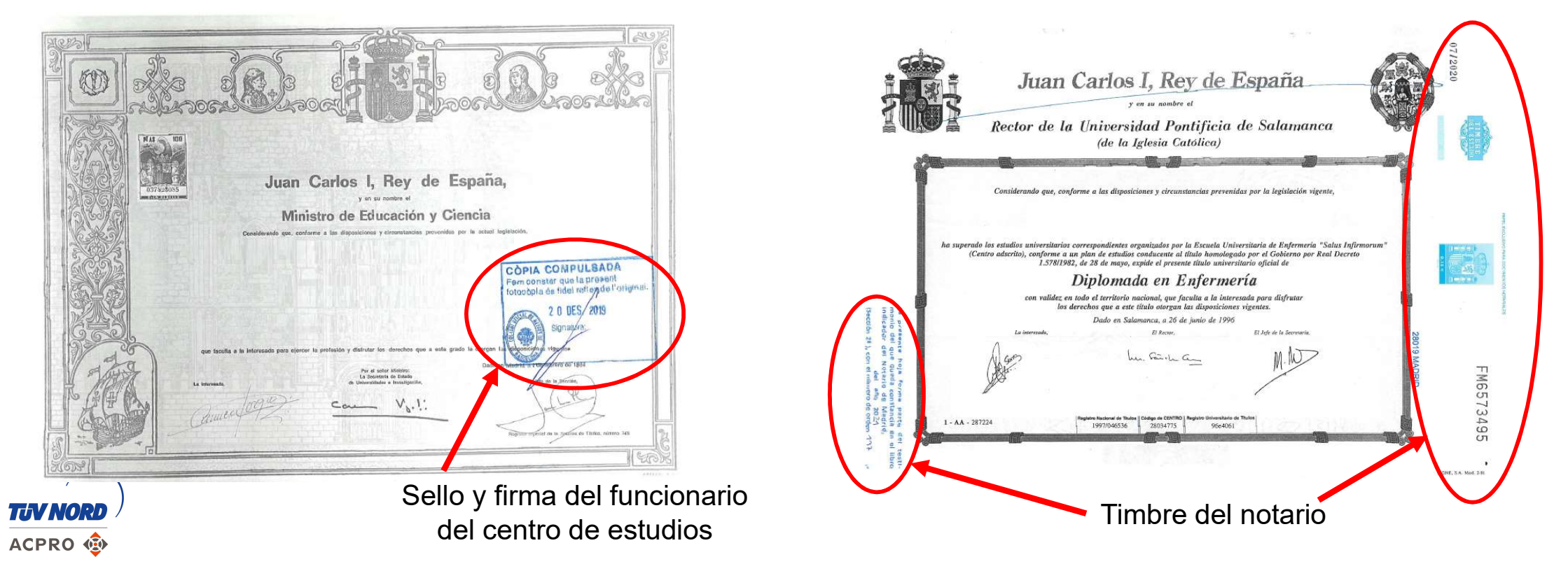

Como requisito para poder realizar los cursos de protección radiológica homologados por el Consejo de Seguridad Nuclear, el alumno debe enviar:

#### \* Su titulación académica

En este caso pueden enviarse dos opciones:

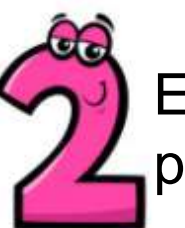

El título formativo con un código seguro de verificación (CSV). En este caso podría enviarse el PDF original por correo electrónico a formacion@acpro.es

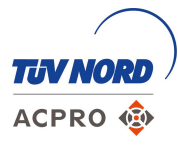

Hay centros que ya expiden este tipo de títulos con el CSV de origen pero si no, es posible descargarlo de la web del Ministerio como se presenta a continuación.

| Universidad de La Laguna                                                                                                    |                                                                                                    |
|----------------------------------------------------------------------------------------------------|----------------------------------------------------------------------------------------------------|
| Prueba de Acceso para Mayores de 25 Años                                                                                                    | CERTIFICACION ACADEMICA PERSONAL                                                                                                    |
| Conversionis                                                                                                    | Mª Elena , Secretaria General de la Universidad Europea de Madrid                                                                                                    |
| Alumon Alumon                                                                                                    | CERTIFICA:                                                                                                    |
| Alumno:<br>DNI:                                                                                                    | Que con NIF harealizado en esta Universidad las<br>provebas de acceso para mayores de veinticinco ación, en la convocatoria 2010, Opción ESP A: ARTES Y<br>HUMANIDADES, habiendo obtenido las siguientes calificaciones;                                                                                                    |
| Opción:                                                                                                    | EJERCICIO Nota<br>Prueba General                                                                                                    |
| Materia Calificación                                                                                                    | CALIFICACIÓN DOEINTIVA                                                                                                    |
| 534 COMENTARIO DE TEXTO 7,00                                                                                                    |                                                                                                    |
| 535 LENGUA CASTELLANA 8,10                                                                                                    | Conforme a lo previsto en el Real Decreto 1892/2008, de 14 de noviembre, al alumno que haya superado                                                                                                    |
| 538 INGLES 9,50                                                                                                    | la grueba de acceso a la Universidad para mayores de 25 años le corresponderá, a efectos de ingreso y<br>para formalizar su matricula la liniversidad fondere calizó la nueba.                                                                                                    |
| 560 INTRODUCCION A LA INFORMATICA 7,40                                                                                                    |                                                                                                    |
| 540 MATEMATICAS 6,00                                                                                                    | El alumno que supere la protecia de acuerda de la Unaversidad, plata mayores de 25 años en la Universidad<br>Europea de Madríd, podrá formalizar matricula en esta universidad.                                                                                                    |
| Nota Prueba Común:     8,2       Nota Prueba Específica:     8,467       Calificación Definitiva:     8,334 - APTO                                                            | Villaviciosa de Odán, a 2 de junia de 2015.<br>Secretaría General Secretaría                                                                                                    |
| Calificación de las pruebas<br>Leal Decreto 1892/2008, de 14 de noviembre                                                                                                    | Universidad<br>Europea Madrid                                                                                                    |
|                                                                                                    | SECRETARIA COMPACE EXTERNAL<br>SECRETARIA COMPACE EXTERNAL                                                                                                    |
| San Cristóbal de La Laguna, a 25 de abril de 2013                                                                                                    | Jefe De Secretaria. Secretaria General Van vendala Linepola De                                                                                                    |
| суна Эсспецияније осе пторнен                                                                                                    | Addit No.                                                                                                    |
| Este recibo incorpora firma electrónica de acuerdo a la Ley 59/2003<br>La autenticidad de este documento puede ser comprobada en la dirección: https://sede.ull.es/validacion | Codigo seguro de verificación (CSV)<br>Permite la verificación de la integritérió del documento visualmente en https/facon pero edubrorandi ConsultarSV do                                                                                                    |
| Identificador del documento: Código de verificación:                                                                                                    | and a second second sec |

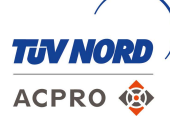

#### Diferencia de nivel de títulos

A continuación se describe cómo realizar la gestión para la obtención del título ya sea universitario o no, siempre que sea oficial y reconocido en España, con CSV a través de la web del Ministerio.

La Administración, diferencia entre:

- Títulos Universitarios Oficiales
- Títulos no Universitarios

Según la documentación disponible por el alumno, se deberá acceder a un enlace u otro. Ambas opciones están desarrolladas en las siguientes páginas, es muy importante acceder a la correcta según el caso:

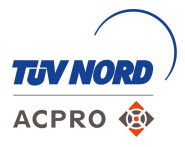

#### En el caso de querer solicitar un título universitario, debe visitarse la web:

https://www.educacionyfp.gob.es/servicios-alciudadano/catalogo/general/99/997950/ficha/997950.html

|                | CORERNO<br>DE ESPAÑA<br>VINIVERSIDAD                                      |                                                                                           |                                                                       |                                                | f 🗹 🗖 in 🎯 🖬<br>Buscador              |
|----------------|---------------------------------------------------------------------------|-------------------------------------------------------------------------------------------|-----------------------------------------------------------------------|------------------------------------------------|---------------------------------------|
|                | Inicio                                                                    | El Ministerio                                                                             | Servicios al ciudadano                                                | Prensa                                         | Contenidos                            |
|                | Ud está aquí:      Inicio      Servicios al ciud                          | adano ▶ Trámites y servicios ▶ 99 ▶ 99                                                    | <u>7950</u> ▶ <u>ficha</u>                                            |                                                |                                       |
| Se accede a    | Consulta de Títulos                                                       | s Universitarios Oficia                                                                   | Acceso al servicio online                                             |                                                |                                       |
|                |                                                                           | Plazo                                                                                     | de presentación de solicitudes: ABIERTO PERMANE                       | NTEMENTE                                       |                                       |
|                | Indice                                                                    |                                                                                           |                                                                       |                                                |                                       |
|                | <ul> <li>Información general<br/>Descripción Destinatarios Rec</li> </ul> | quisitos Más Información                                                                  |                                                                       |                                                |                                       |
|                | <ul> <li>Solicitud</li> <li>Plazo de presentación de solicit</li> </ul>   | udes Presentación de la solicitud                                                         |                                                                       |                                                |                                       |
|                | Más información     Contacto Información de SIA                           |                                                                                           |                                                                       |                                                |                                       |
|                | Información general                                                       |                                                                                           |                                                                       |                                                | Sub                                   |
|                | Descripción A travé<br>tambiér                                            | s de este servicio se pueden consultar lo<br>n puedan consultarlos.                       | s títulos universitarios oficiales españoles de los que s             | e es titular y, si se desea, generar cód       | gos de autorización para que terceros |
|                | Destinatarios Titulad                                                     | os universitarios oficiales                                                               |                                                                       |                                                |                                       |
|                | Requisitos = Est<br>= Ide                                                 | tar en posesión de un título universitario o<br>ntificarse en la Sede Electrónica por mec | nficial.<br>lio de un Certificado Digital reconocido por la plataforn | na @firma.                                     |                                       |
| $\frown$       | Más Información Si uste                                                   | d ha sido autorizado por otro titular y disp                                              | one de los códigos de acceso necesarios, puede hac                    | er su consulta en esta <u>aplicación web</u> ( | 3                                     |
| <b>IV NORD</b> | Igualm<br><u>Ver</u>                                                      | ente, puede acceder a la información rela<br>rificaciones ዄ                               | tiva a la solicitud de verificación de un título universita           | rio oficial a través del siguiente docum       | ento:                                 |
| CPRO 🐵         |                                                                           |                                                                                           |                                                                       |                                                |                                       |

8

Saldrá la siguiente pantalla y se accederá al tipo de identificación que se elegirá para entrar en la Sede electrónica:

| SOBIERNO DE ESPAÑA D     | IINISTERIO<br>E EDUCACIÓN<br>FORMACIÓN PROFESIONAL | Sede electrónic                                                                 | a                                                |                  |                 |
|--------------------------|----------------------------------------------------|---------------------------------------------------------------------------------|--------------------------------------------------|------------------|-----------------|
| Sede Electrónica - Minis | terio de Educació                                  | n y Formación Profesional                                                       |                                                  |                  |                 |
| Consulta de Título       | os Universitar                                     | ios Oficiales 💩 🗤 🏖                                                             |                                                  |                  |                 |
| Información convocatori  | a                                                  |                                                                                 |                                                  |                  |                 |
|                          | Acceso<br>c1@                                      | como interesado<br>v e Con cl@ve +Información<br>(DNIe/Certificado electrónico, | )<br>, Cl@ve pin, Cl@ve permanente, Ciudadanos L | UE) Acced        | der             |
| Plazo de presentación:   | 🛛 Abierto 🛛 📮 Cerrado                              |                                                                                 |                                                  |                  |                 |
| Nivel de acceso:         | N1 2000 Usuario/con                                | ıtraseña                                                                        | N2 🏜 Usuario verificado con registr              | ro no presencial |                 |
|                          | N3 ݨ Certificados softv                            | vare y otros                                                                    | N4 🕮 Certificado hardware                        |                  | ✤ Ver más info. |
| Tipo de identificación:  | Usuario identificado                               | mediante Clave                                                                  |                                                  |                  |                 |

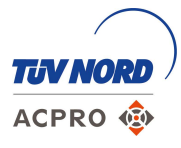

Si se dispone de certificado electrónico o de cl@ve permanente, se podrá acceder directamente como con el resto de gestiones con la Administración, si no, se puede solicitar una cl@ve PIN de 24 h de duración.

A continuación se explica este segundo método:

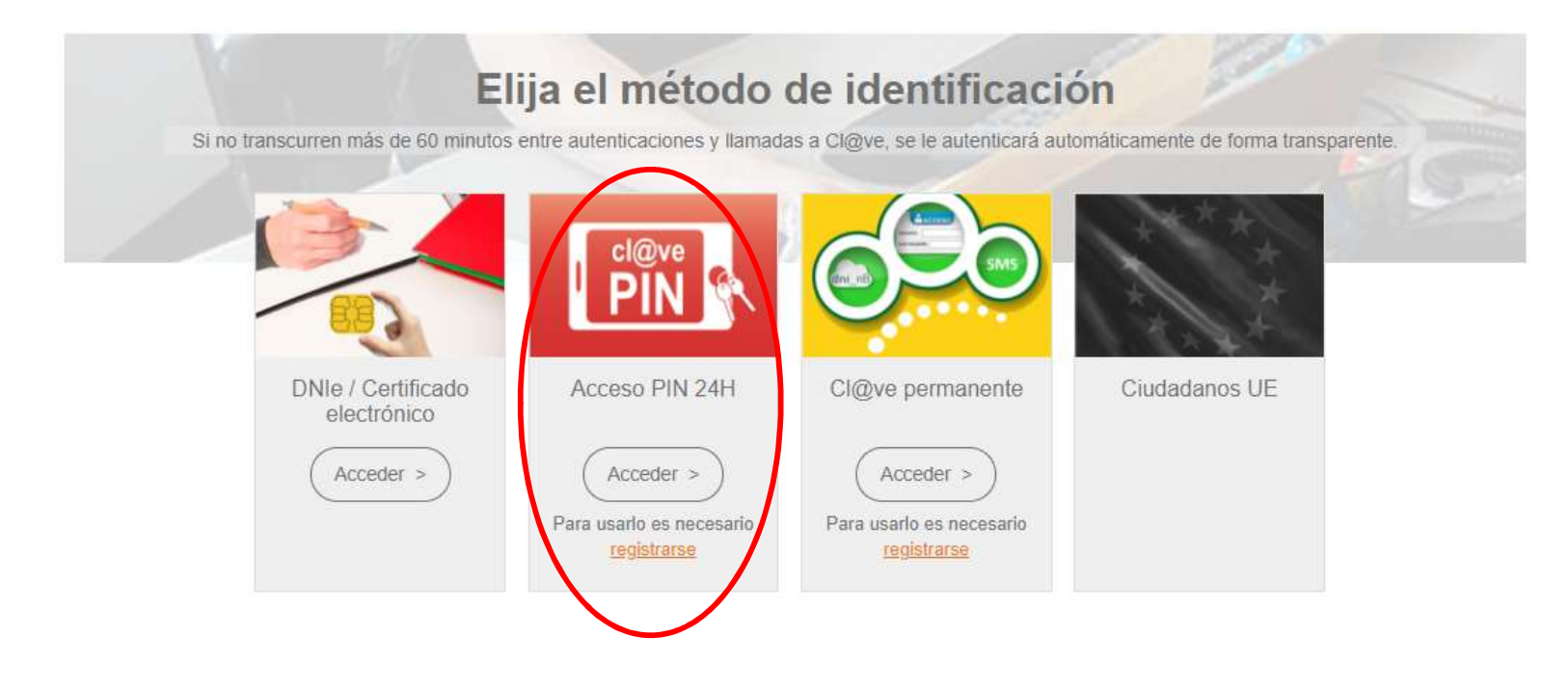

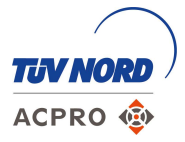

ACPRO 🐵

Tras acceder a Acceso PIN 24 h, la página pedirá el DNI y tras introducirlo, la validez del mismo:

| GOBIERNO MINISTERIO<br>DE ESPAÑA DE HACIENDA | Agencia Tributaria      | Sede Electrónica<br>Todos los trámites on line |                                                                                                    |
|----------------------------------------------|-------------------------|------------------------------------------------|----------------------------------------------------------------------------------------------------|
|                                              | * Introduzca su DNI/NIE | COMPACT DEMACTING                              | Agencia Tributaria Sede Electrónica                                                                                             |
|                                              | DNIONIE                 |                                                | * Introduzca su DNI/NIE<br>tararaaa                                                                                             |
|                                              |                         |                                                | Introduzca la Fecha de Validez de su DNI (o Fecha de Expedición si es un DNI Permanente)<br>dd/mm/aaaa                          |
|                                              |                         |                                                | Cancelar Continuar                                                                                                    |
|                                              |                         |                                                | <ul> <li>► ¿ Cómo obtener la fecha de validez de su DNI?</li> <li>► ¿ Cómo obtener la fecha de expedición de su DNI?</li> </ul> |

A continuación saldrá la opción de Obtener PIN:

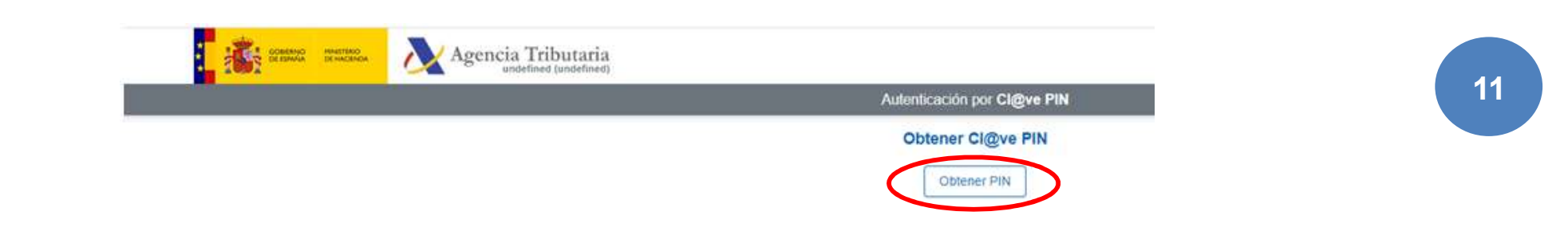

Saltará una pantalla con los datos de DNI y de código de la gestión y quedará la opción para introducir el PIN:

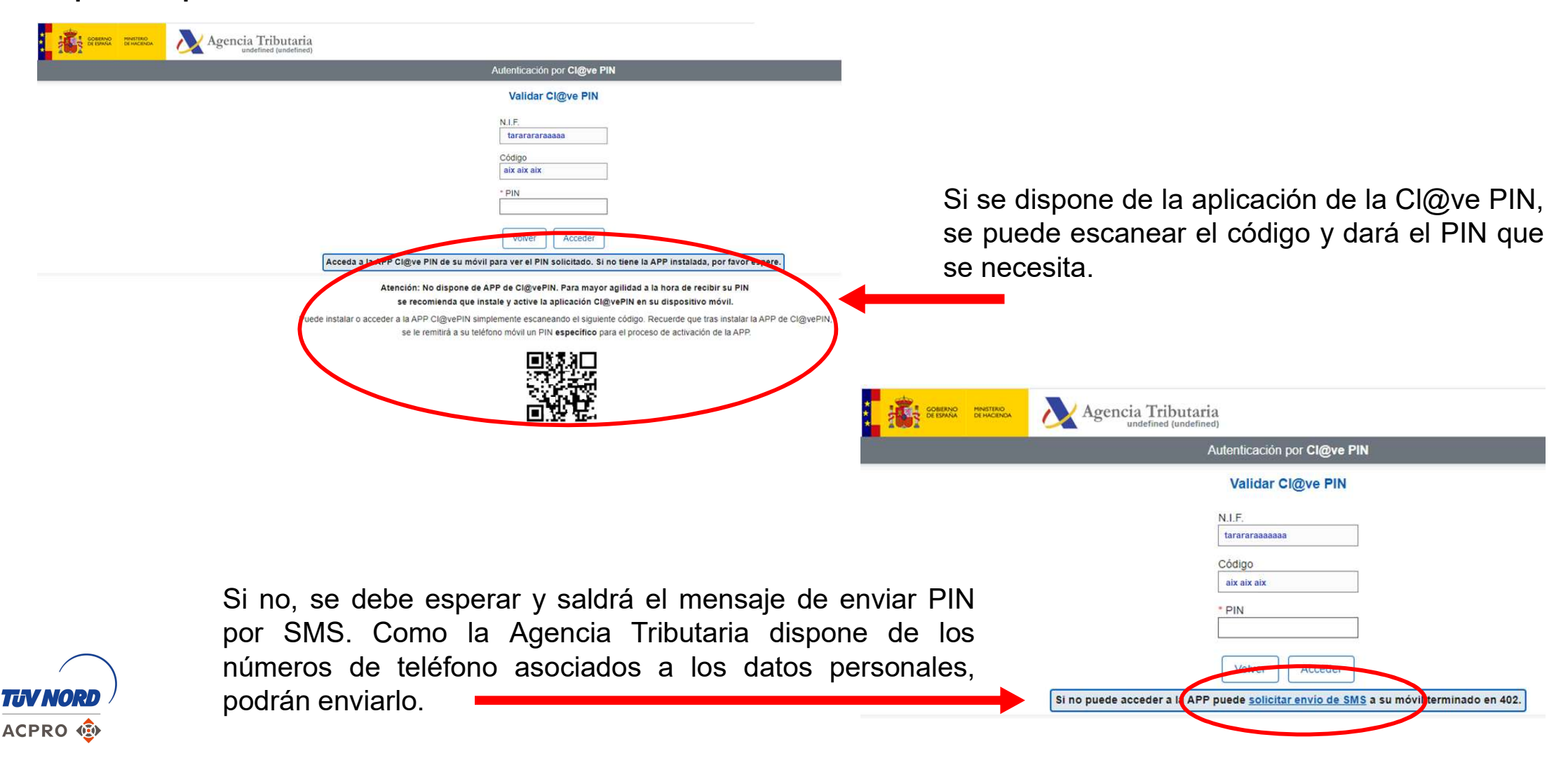

#### Títulos universitarios

#### Se introducirá el código PIN que se haya enviado y se accederá al perfil:

|                                            | S Refrescar información                                                                            | N2 🏖 💿                                                                                      |  |
|--------------------------------------------|----------------------------------------------------------------------------------------------------|---------------------------------------------------------------------------------------------|--|
| nsulta de Títulos Univer                   | rsitarios Oficiales N2 2                                                                           |                                                                                             |  |
| ero total de solicitudes en la página. 1 d | le 1                                                                                               | Madifiere min datar                                                                         |  |
| licitante                                  |                                                                                                    | Establecer contraseña                                                                       |  |
| inclume.                                   |                                                                                                    | × Cerrar sesión                                                                             |  |
| Código solicitud:                          | Estado: REGISTRADO                                                                                 |                                                                                             |  |
| Fecha creacion:                            | Fecha confirmación:     Eocha última modificación:                                                 | Buscar 🔤                                                                                    |  |
|                                            | obtener el certificado de correspondencia MECES de los mismos ejecute la accion Acceso solicitud.  | mis<br>expedientes                                                                          |  |
| aro total de solicitudes en la página: 1 d | obtener el certificado de correspondencia MECES de los mismos ejecute la acción Acceso solicitud.  | Mis<br>expedientes<br>Mis<br>notificaciones                                                 |  |
| ero total de solicitudes en la página: 1 d | obtener el certificado de correspondencia MECES de los mismos ejecute la acción Acceso solicitud.  | Mis expedientes<br>Mis notificaciones<br>Mis justificantes<br>registro electrónico          |  |
| ero total de solicitudes en la página: 1 d | loctener el certificado de correspondencia MECES de los mismos ejecute la acción Acceso solicitud. | Mis expedientes<br>Mis notificaciones<br>Mis justificantes<br>registro electrónico<br>Ayuda |  |

Jna vez dentro, ya se podrá proceder a realizar la solicitud del iítulo.

13

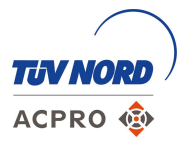

#### Títulos universitarios

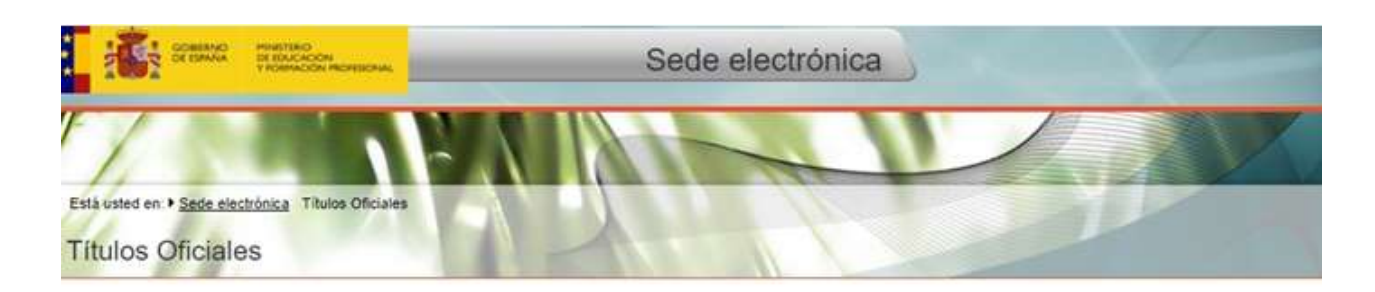

En esta pestaña saldrán los títulos universitarios de que se dispone.

#### Títulos universitarios

Si tiene alguna incidencia con los títulos mostrados, con el certificado de correspondencia MECES o no aparece el título que deseaba consultar deberá crear una incidencia mediante la opción: Crear incidencia.

| Núm. título | Denominación | Fecha fin | Fecha exp. | Universidad |  |
|-------------|--------------|-----------|------------|-------------|--|
|             |              |           |            |             |  |

#### Navegadores recomendados:

Web optimizada para Internet Explorer 8 x o superior y Mozilla Firefox 3 x o superior

Información sobre los certificados que admite el sistema:

Este sistema de información admite certificados de la FNMT, el DNIe y certificados de cualquier otra autoridad de certificación reconocida por la plataforma @firma.

Utilidades complementarias a trámites electrónicos:

Registro electrónico.

Consulta de códigos de identificación de documentos (CSV).

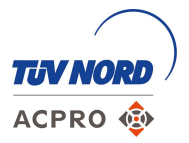

#### Títulos universitarios

ACPRO 🐵

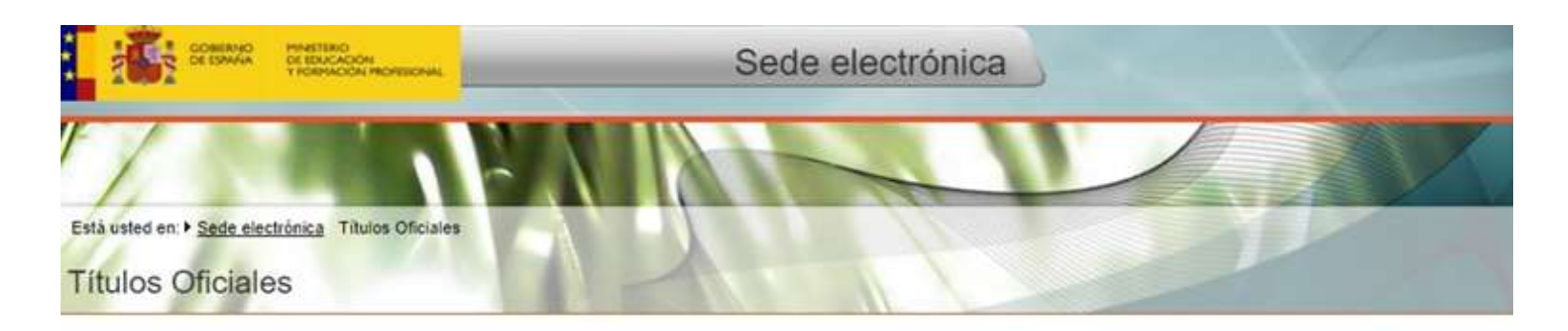

|                                                                       | Datos personales                                                                                                    |
|-----------------------------------------------------------------------|----------------------------------------------------------------------------------------------------|
|                                                                       | Nombre completo                                                                                                    |
| En esta pestaña se podrá<br>solicitar el título con el<br>código CSV. | Núm. documento                                                                                                    |
|                                                                       | Titulos universitarios Autorizaciones Crear incidencia Lista de incidencias                                                                                                    |
| Dara alla sa daha "Añadir                                             | Autorizaciones sobre títulos                                                                                                    |
| autorización".                                                        | Añadir autorización                                                                                                    |
| autorización".                                                        | Añadir autorización<br>Navegadores recomendados:                                                                                                    |
| autorización".                                                        | Añadir autorización           Navegadores recomendados:           Web optimizada para Internet Explorer 8.x o superior y Mozilla Firefox 3.x o superior                                                                                                    |
| autorización".                                                        | Añadir autorización Navegadores recomendados: Web optimizada para Internet Explorer 8.x o superior y Mozilla Firefox 3.x o superior Información sobre los certificados que admite el sistema:                                                                                                    |
| autorización".                                                        | Añadir autorización          Navegadores recomendados:         Web optimizada para Internet Explorer 8 x o superior y Mozilla Firefox 3 x o superior         Información sobre los certificados que admite el sistema:         Este sistema de información admite certificados de la <u>ENMT</u> , el <u>DNIe</u> y certificados de cualquier otra autoridad de certificación reconocida por la plataforma @firma.                                                             |
| autorización".                                                        | Añadir autorización          Navegadores recomendados:         Web optimizada para Internet Explorer & x o superior y Mozilla Firefox 3 x o superior         Información sobre los certificados que admite el sistema:         Este sistema de información admite certificados de la <u>FNMT</u> , el <u>DNIe</u> y certificados de cualquier otra autoridad de certificación reconocida por la plataforma @firma.         Utilidades complementarias a trámites electrónicos: |

#### Títulos universitarios

#### Saldrá la siguiente pantalla:

|                                                                                                    | Edición de autorizaciones ×                                                                                                    |
|----------------------------------------------------------------------------------------------------|----------------------------------------------------------------------------------------------------|
| Se pone el nombre que<br>se quiera a la solicitud                                                                                                    | Denominación I<br>Consulta título "lo que sea que tenga"<br>Válida hasta I<br>Fecha de solicitud + 1 año<br>Titulación disponible                                           |
| Saldrán todos los títulos<br>disponibles. Se debe seleccionar<br>el que se quiera que salga en el<br>certificado del Consejo de<br>Seguridad Nuclear del diploma del<br>curso. | Titulo 1<br>Titulo 2<br>Titulo 3<br>Modificar<br>Titulo 1<br>Con la flecha se pasa a la columna de qué<br>titulación se quiere conseguir con el CSV y se<br>da a Modificar. |

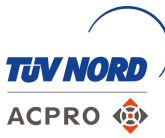

#### Títulos universitarios

ACPRO 🐵

#### Una vez modificada la autorización, en esa misma pestaña saldrá:

| THE COLUMN OF                                              | RITAD<br>DALCADON<br>RIMADON HCHEROWS |                | Sede electrónica     |          |                           |
|------------------------------------------------------------|---------------------------------------|----------------|----------------------|----------|---------------------------|
| Està usted en • <u>Sede electrion</u><br>Títulos Oficiales | Ca Titulos Oficiales                  | X              | Alt                  | 3        |                           |
| Datos personales                                           |                                       |                |                      |          |                           |
| Nombre completo                                            |                                       |                |                      |          |                           |
| Núm. documento                                             |                                       |                |                      |          |                           |
|                                                            |                                       |                | -                    |          |                           |
| Titulos universitarios                                     | Autorizaciones Cr                     | ear incidencia | Lista de incidencias |          |                           |
| Autorizaciones s<br>Añadir autorización                    | obre titulos                          | Validez        | Ticket acceso        | Acciones | Si se descarga el archivo |
|                                                            |                                       |                |                      | a 🗱 🖓 🚱  | PDF se dispone va del     |
| Consulta Título                                            |                                       |                |                      |          | título.                   |

#### Títulos universitarios

Se descargará este documento que deberá ser el que se envíe por correo electrónico a la dirección de formacion@acpro.es:

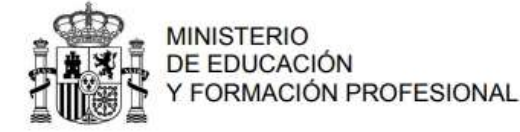

Relación de títulos oficiales

Nombre y apellidos: Saldrán mis datos con mi nombre y apellidos

Número de documento: Saldrá mi DNI

Título: Sale mi título elegido en las pantallas anteriores

Universidad: La Univesidad que sea

Fecha de fin: Fecha expedición: Número de título:

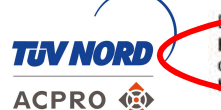

Esta información puede ser verificada tecleando el código dhsuhfikewñoinflaskkfkeok45f3df251eff453 on https://sede.educacion.gob.es/registrotitulos o accediendo directamente a: https://sede.educacion.gob.es/registrotitulos/mostrarAutorizacion.action? ghksagdjkslkajsdñILDSD CSV que se necesita para verificar el título y que consultará el CSN.

18

#### Títulos no universitarios

#### En el caso de querer solicitar un título no universitario, debe visitarse la web:

#### https://www.educacionyfp.gob.es/servicios-alciudadano/catalogo/general/20/202363/ficha/202363.html

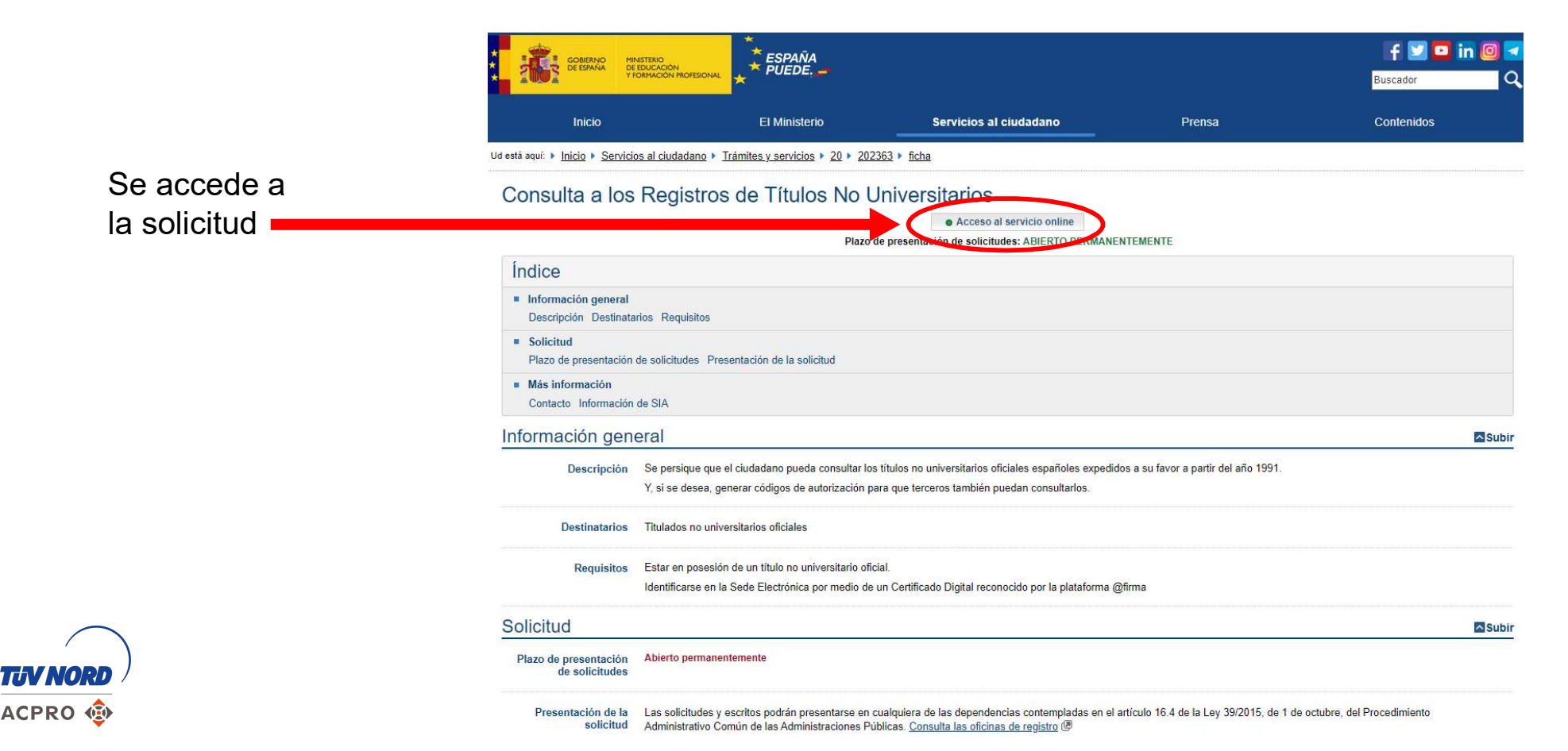

#### Títulos no universitarios

Saldrá la siguiente pantalla y se accederá al tipo de identificación que se elija para entrar en la Sede electrónica:

| i in second i            | Sede electrónic                                                                       | са                                                                              |               |
|--------------------------|---------------------------------------------------------------------------------------|---------------------------------------------------------------------------------|---------------|
| Sede Electrónica - Minis | terio de Educación y Formación Profesional                                            |                                                                                 |               |
| Consulta de Títul        | os no Universitarios 🞍 🗤 🏜                                                            |                                                                                 |               |
|                          | Acceso como interesado<br>c leve Con cleve Intornación<br>DNie/Certificado electrónic | a)<br>No: Ci@ve pin, Ci@ve permanente, Ciudadanos UE) Acceder                   |               |
| Plazo de presentación:   | Ablerto Cerrado                                                                       |                                                                                 |               |
| Nivel de acceso:         | N1 2003 Usuario/contraseña<br>N3 8 Certificados software y otros                      | N2 🕹 Usuario verificado con registro no presencial<br>N4 🔯 Certificado hardware | Ver más info. |
| Tipo de identificación:  | 🕫 Usuario identificado mediante Clave                                                 |                                                                                 |               |

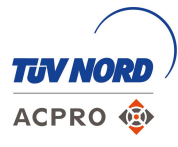

Si se dispone de certificado electrónico o cl@ve permanente, se podrá acceder directamente como con el resto de gestiones con la Administración, si no, se puede solicitar una cl@ve PIN de 24 h de duración.

A continuación se explicará este segundo método:

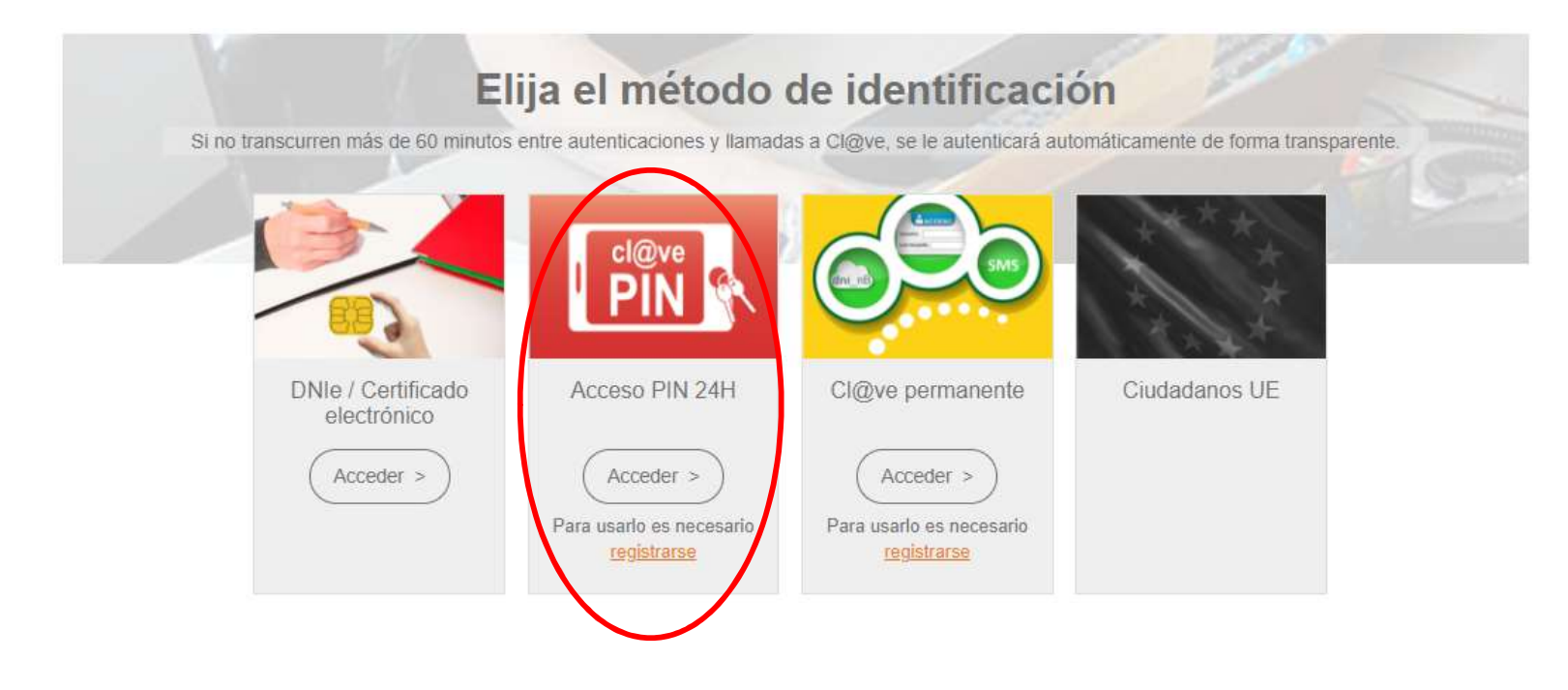

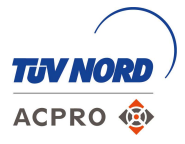

ACPRO 🐵

Tras acceder a Acceso PIN 24 h, la página pedirá el DNI y tras introducirlo, la validez del mismo:

| GOBIERNO MINISTERIO<br>DE ESPAÑA DE HACIENDA | Agencia Tributaria      | Sede Electrónica<br>Todos los trámites on line |                                                                                                    |
|----------------------------------------------|-------------------------|------------------------------------------------|----------------------------------------------------------------------------------------------------|
|                                              | * Introduzca su DNI/NIE | COMMAN DEVICED                                 | Agencia Tributaria Sede Electrónica                                                                                             |
|                                              | DNIONIE                 |                                                | * Introduzca su DNI/NIE<br>tararaaa                                                                                             |
|                                              |                         |                                                | Introduzca la Fecha de Validez de su DNI (o Fecha de Expedición si es un DNI Permanente)<br>dd/mm/aaaa                          |
|                                              |                         |                                                | Cancelar Continuar                                                                                                    |
|                                              |                         |                                                | <ul> <li>► ¿ Cómo obtener la fecha de validez de su DNI?</li> <li>► ¿ Cómo obtener la fecha de expedición de su DNI?</li> </ul> |

A continuación saldrá la opción de Obtener PIN:

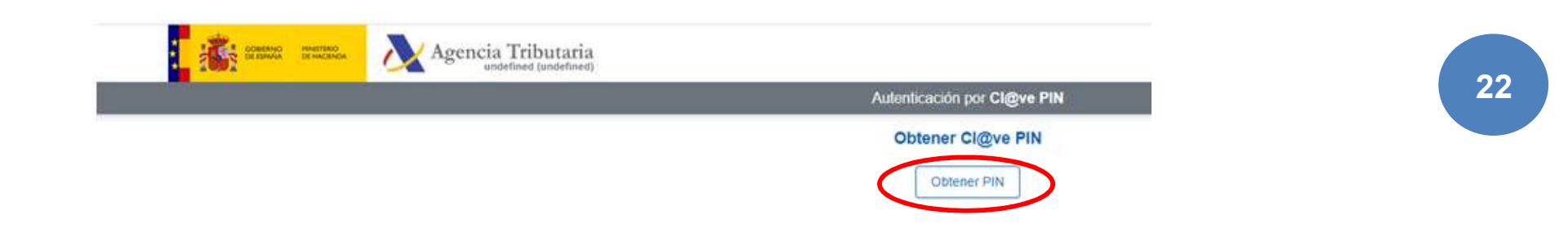

#### Títulos no universitarios

Saltará una pantalla con los datos de DNI y de código de la gestión y quedará el espacio para introducir el PIN:

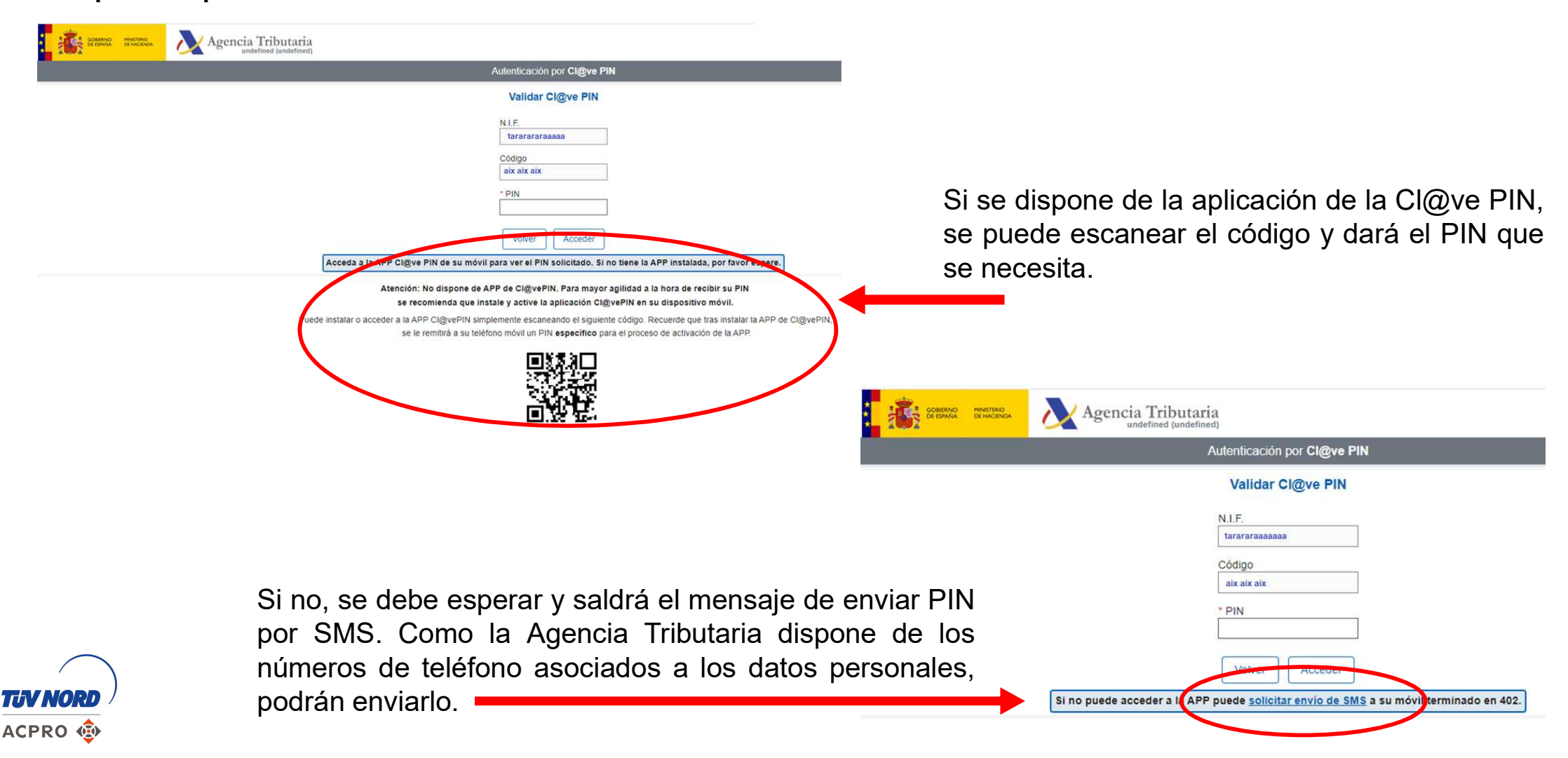

#### Títulos no universitarios

#### Se introduce el código PIN que se haya enviado y se accederá al perfil:

|                                                                                                    | G Refrescar Información                                                                          | Noteer No Le 🖗          |
|----------------------------------------------------------------------------------------------------|--------------------------------------------------------------------------------------------------|-------------------------|
| nsulta de Títulos no Ur                                                                                                    | niversitarios N2 &                                                                               |                         |
| roro total de solicitudes en la página. 1                                                                                                    | de 1                                                                                             |                         |
|                                                                                                    |                                                                                                  | 2 Modificar mis datos   |
| olicitante:                                                                                                    |                                                                                                  | ▲ Establecer contraseña |
| Códine solicitud                                                                                                    | · Earthy DECKTRUNG                                                                               | × Cerrar sesión         |
| Fecha creación:                                                                                                    | Fecha confirmación:                                                                              | Buscar                  |
| Fecha registro:                                                                                                    | Fecha última modificación:                                                                       | trámites                |
| Observaciones:                                                                                                    |                                                                                                  | A TRANSFORMED COMPANY   |
| Para consultar sus tituos universitarios i                                                                                                    | obtener el certificado de correspondencia MECES de los mumos ejecute la acción Acceso sosicitud. | Mis (12)                |
|                                                                                                    | Acte                                                                                             | expedientes             |
| the state of the state of the s |                                                                                                  |                         |
| neo ensi de soncendan en la pagera 1                                                                                                    | an i                                                                                             | Mis                     |
|                                                                                                    |                                                                                                  | notificaciones          |
|                                                                                                    |                                                                                                  |                         |
|                                                                                                    |                                                                                                  | Mis justificantes       |
|                                                                                                    |                                                                                                  | registro electrónico    |
|                                                                                                    |                                                                                                  |                         |
|                                                                                                    |                                                                                                  |                         |
|                                                                                                    |                                                                                                  | Ayuda 👤 🖤               |
|                                                                                                    |                                                                                                  | Ayuda 🙎                 |
|                                                                                                    |                                                                                                  | Ayuda 💒                 |

Una vez dentro, ya se puede proceder a realizar la solicitud del título.

24

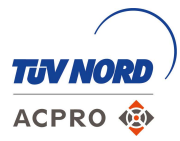

#### Títulos no universitarios

En esta pestaña saldrán los títulos no universitarios de que se disponen.

| Està usted en -> <u>Sede electrònica</u> Thubs Oficiales                                                                                                    |                         |             |             |                                    |
|----------------------------------------------------------------------------------------------------|-------------------------|-------------|-------------|------------------------------------|
|                                                                                                    |                         |             |             |                                    |
| Datos personales                                                                                                    |                         |             |             |                                    |
|                                                                                                    |                         |             |             |                                    |
| Nombre completo                                                                                                    |                         |             |             |                                    |
| Nombre completo<br>Núm. documento<br>Titulos no universitarios Autorizacione                                                                                                    | <u>Crear incidencia</u> |             |             |                                    |
| Nombre completo<br>Núm. documento<br>Titulos no universitarios<br>Titulos no universitarios                                                                                                    | <u>Crear incidencia</u> | Nº Danistra | Franks over | Acciona                            |
| Nombre completo<br>Núm. documento<br>Titulos no universitarios<br>Autorizacione<br>Titulos no universitarios<br>Denominación<br>Formación Profesional Grado Superior                             | <u>Crear incidencia</u> | Nº Registro | Fecha exp.  | Accione                            |
| Nombre completo Núm. documento Titulos no universitarios Autorizacione Titulos no universitarios Denominación Formación Profesional Grado Superior Bachillerato                                  | <u>Crear incidencia</u> | Nº Registro | Fecha exp.  | Accioner<br>Certifica<br>Certifica |
| Nombre completo Núm. documento Titulos no universitarios Autorizacione Titulos no universitarios Denominación Formación Profesional Grado Superior Bachillerato Educación Secundaria Obligatoria | <u>Crear incidencia</u> | Nº Registro | Fecha exp.  | Accione<br>Certifica<br>Certifica  |

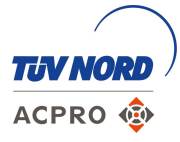

#### Títulos no universitarios

ACPRO

| Está usted en • Sede electrónica Thutes Oficiales<br>Títulos Oficiales                                  | Sede electrónica |                     |                                                            |
|----------------------------------------------------------------------------------------------------|------------------|---------------------|------------------------------------------------------------|
| Datos personales<br>Nombre completo                                                                     |                  |                     |                                                            |
| Titulos no universitarios <u>Autorizaciones</u> <u>Crear incidencia</u><br>Titulos no universitarios    |                  |                     | Directamente se puede<br>descargar los certificados con el |
| Denominación<br>Formación Profesional Grado Superior                                                    | Nº Registro      | Fecha exp. Acclenes | CSV                                                        |
| Bachillerato                                                                                            |                  | Certificado         |                                                            |
| Educación Secundaria Obligatoria                                                                        |                  | Certificado         |                                                            |
| Navegadores recomendados:<br>Web optimizada para internet Explorer 8.x o superior y Mozila Frefox 3.x o | superior         |                     |                                                            |

#### Títulos no universitarios

Se descargará este documento que deberá ser el que se envíe por correo electrónico a la dirección de formacion@acpro.es:

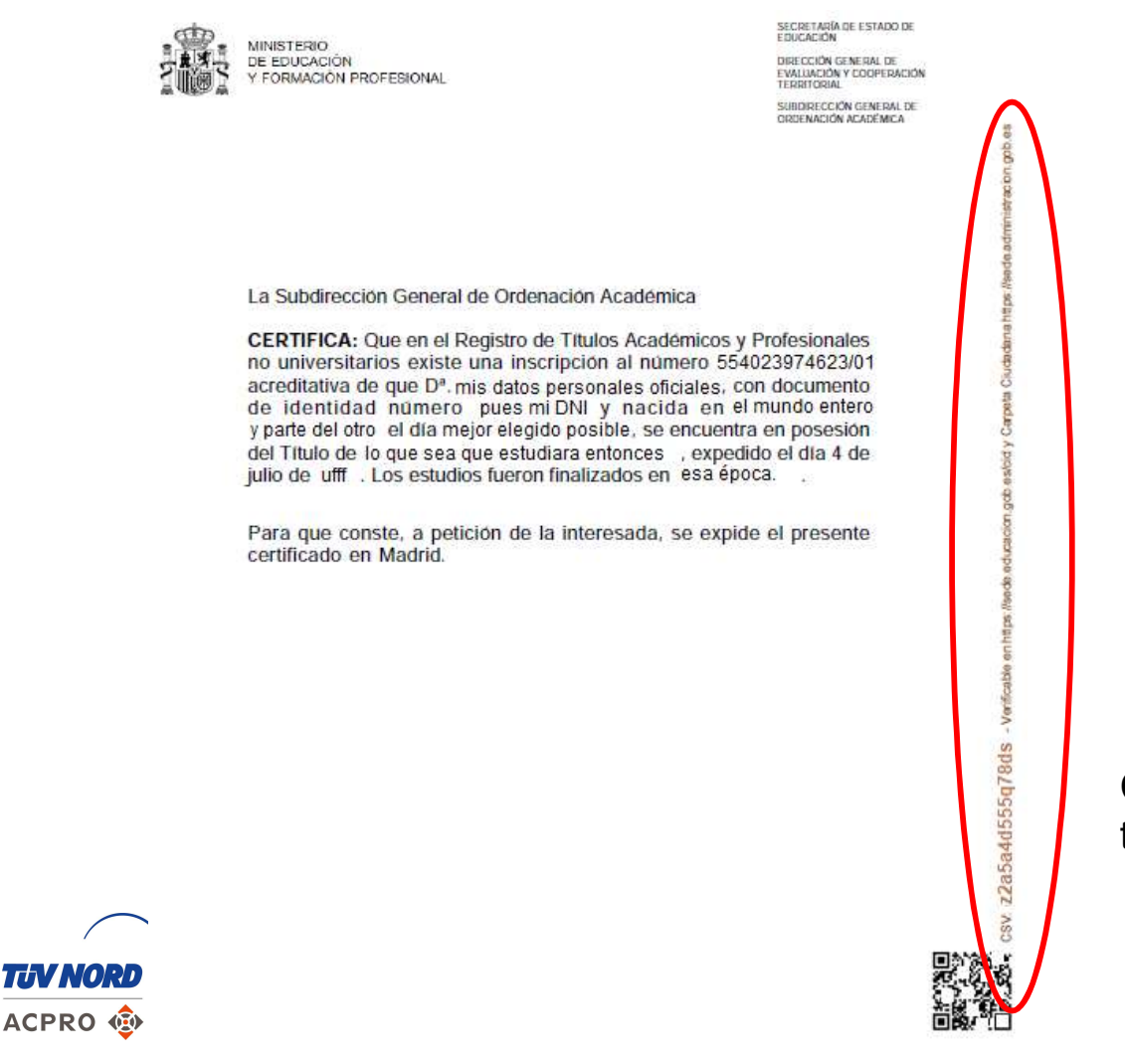

CSV que se necesita para verificar el título y que consultará el CSN.

27